**"开办企业一窗通"分时办理办事指南** (免费刻章、税务购票、员工参保、公积金登记、预约银行开户) 尊敬的企业家朋友们:

深圳是一座充满魅力、活力、动力、创新力的国际化 创新型城市,为进一步提升深圳的营商环境水平,为企业 创业创新提供更好服务,深圳市市场监管局联合深圳市税 务局、市公安局、市人力资源和社会保障局、市住房和建 设局、人民银行深圳中心支行等部门升级了"开办企业一 窗通"系统。

如您首次登陆"开办企业一窗通"平台,仅办理了企 业登记注册,未同时办理公章刻制、领用发票、员工参保 登记、住房公积金企业缴存登记、预约银行开户中的一项 或多项业务的,再次登陆平台,从此栏目进入继续办理剩 余业务(除员工参保登记外,其他业务仅限首次办理), 助您轻松自在选择业务办理方式。

# "开办企业一窗通"分时办理办事指南

## 第一节 办理入口

(一) PC 端官网入口

**第一步:**登录深圳市市场监督管理局官网(网址: http://amr.sz.gov.cn/), 点击"开办企业一窗通"。

| 首页                                                           | 政务公开 政务服务 政民                   | 直动 专题服务                                         |                                                     | 潮輸入关銀河                                   |                                                                                                    |
|--------------------------------------------------------------|--------------------------------|-------------------------------------------------|-----------------------------------------------------|------------------------------------------|----------------------------------------------------------------------------------------------------|
| 2012/01/1988<br>2014/1988<br>2014/1988<br>2018/20<br>2018/20 | 9届王中松开面的特殊国介全は会は 高人子_ 0-14<br> |                                                 | 二<br>西市场盆…<br>03-20<br>03-20<br>… 03-19<br>L. 03-19 | *#用服务                                    | <ul> <li>▶ 「ための後の外月 ▲ はのわたーモデジル室世紀点は</li> <li>● 新生などの必要なななか。</li> <li>● 金生などごがあたまである。</li> <li>● 金生などごがあたまである。</li> <li>● 小生が必須用な自なの不平台</li> <li>● 新生が必須用な自なの不平台</li> <li>● 新生が必須用な自なの不平台</li> <li>● 新生が必須用な自なの不平台</li> </ul> |
|                                                              |                                | e)   Shifting   Kaliffing   Kalifing   Kalifing | 50                                                  | ARMERE AREA AREA AREA AREA AREA AREA ARE | #7備幕: 12315@mail.amsz.gos.cn<br>「东政务服务网<br>2年25月25月25日                                                                                                    |

申请",进入"广东政务服务网"的登录页面。

| 深圳市市场监督管理局 开办企业一窗通 | 无障碍 长者版 中山企业开办 返回首页 |
|--------------------|---------------------|
|                    |                     |

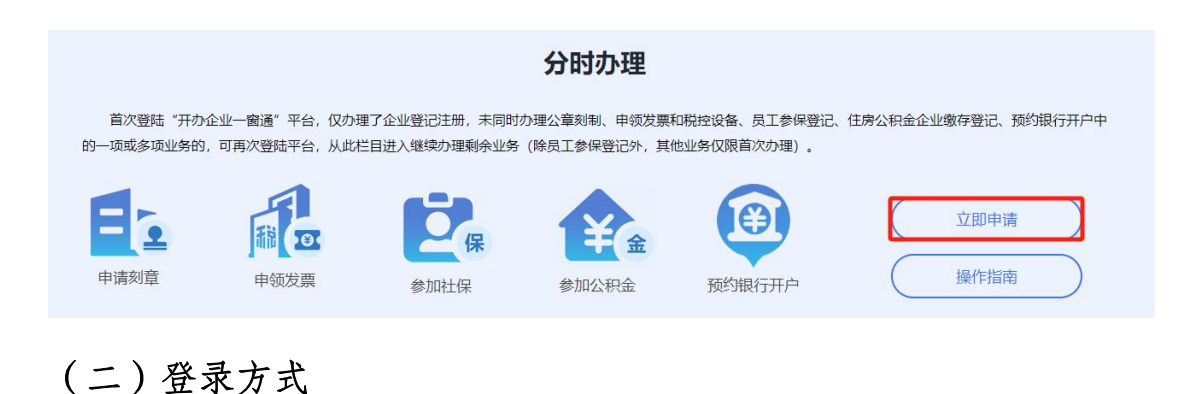

#### 1.实名认证登录

个人(自然人)无需注册,打开微信使用右上角的"扫一扫",实名认证 通过后会自动跳转登录系统。(登录后可在"账户安全"修改账号名及密码)

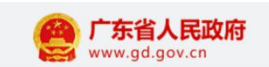

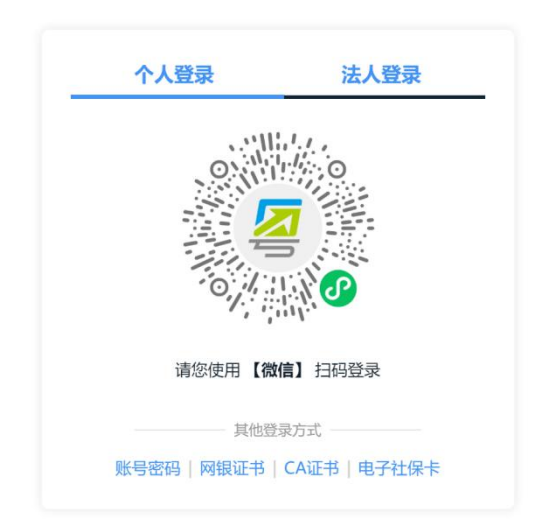

2.个人(自然人)账号密码登录

第一步:点击"账号密码"进入。

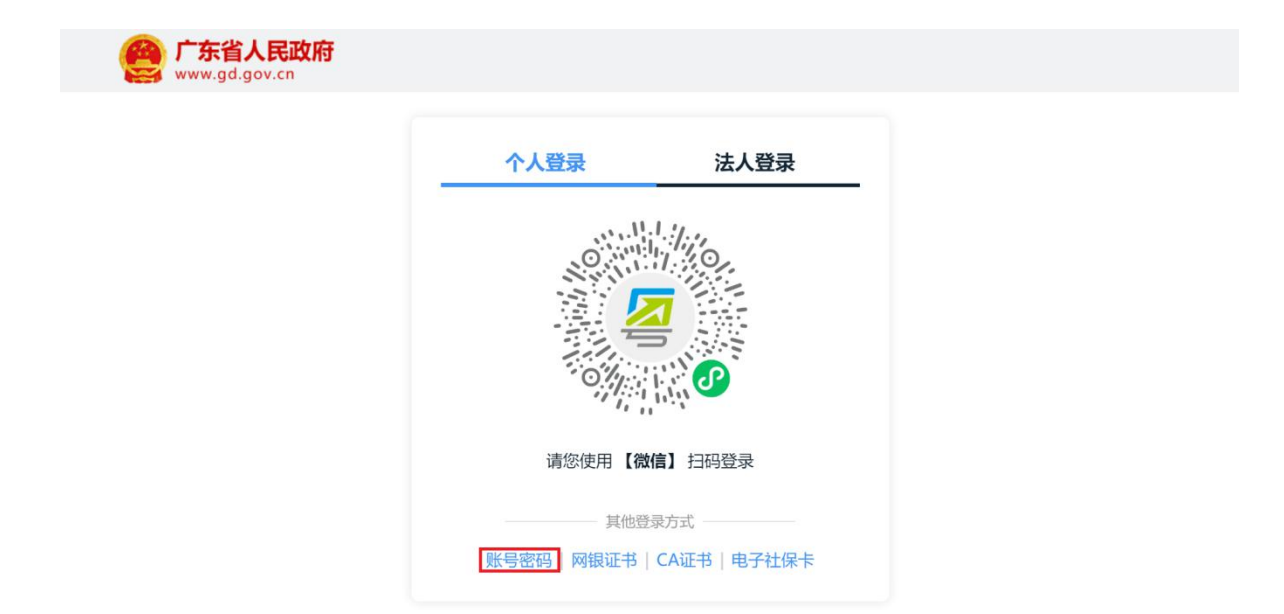

**第二步:**新用户,点击"立即注册",注册后请输入账号、密码、验证码, 点击"登录"。已注册过的用户,请直接输入信息登录。(注:商事主体登记 注册系统**不支持通过"法人登录"方式登录办理**,"法人登录"为公司账号。)

| 个人登录      | 法人登录             |
|-----------|------------------|
| 请输入图中算式结果 | 24+19 <i>=</i> ? |
| 立即注册      | 找回密码/账号          |
| 證         | R                |
| 其他登记      | 录方式              |
| (2) 粤省    | 事登录              |

#### 3.忘记账号、密码,如何找回?

64

第一步:点击页面"找回密码/账户"。

| CFS省人民政府<br>www.gd.gov.cn |                    |                                               |  |
|---------------------------|--------------------|-----------------------------------------------|--|
|                           | 个人登录               | 法人登录                                          |  |
|                           |                    |                                               |  |
|                           | 请输入图中算式结果          | 24+49=?                                       |  |
|                           | 立即注册               | 找回密码/账号                                       |  |
|                           | 其他登                | æ<br>录方式 ———————————————————————————————————— |  |
|                           | 🧐 粤省<br>网银证书   CA证 | ]事登录<br>书   电子社保卡                             |  |

第二步:点击"找回密码"、"找回账户",选择相应的方式验证找回。

|                        |                                |                         | נאמו נכז.               |
|------------------------|--------------------------------|-------------------------|-------------------------|
| 找回密码                   | 找回账号                           |                         |                         |
| 前往帮助中心>>               |                                |                         |                         |
|                        |                                |                         | <b>R</b>                |
| 粤省事刷脸                  | 手机/邮箱验证                        | CA证书验证                  | 网银证书验证                  |
| 支持通过人脸识别验证身份找回<br>账号密码 | 通过绑定的手机或邮箱验证找回<br>账号密码         | 支持通过CA证书验证身份找回账<br>号密码  | 支持通过网银证书验证身份找回<br>账号密码  |
| 山水10月27日。<br>一家時間的     | 1912:97上197-103《即相短证书》<br>账号密码 | 又时他已CAIL中孤山身份找回歌<br>号密码 | 回对你我们就在小那就叫过的时天<br>时驾号派 |

#### 4.提示账户需升级账户可信(L2、L3)等级,如何处理?

办理业务账户可信等级需达到L2等级以上,请前往省统一认证平台提升账 户可信等级到L2及以上再重新登录,如需帮助,请致电12345。操作步骤如下:

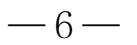

登录广东政务网账户管理中心,点击"实名核验",您可通过任意一种核验方式进行升级。

| 🎯 广东省统一身份认                      | 【证平台   账号管理                                                                                                    |                                                  | 用户帮助   退出登录 |
|---------------------------------|----------------------------------------------------------------------------------------------------|--------------------------------------------------|-------------|
| 账号基本信息                          | 实名核验                                                                                                    |                                                  |             |
| <b>账号安全设置</b><br>(修改密码、手机号、邮箱等) | 您的账号当前可信等级为: 四级 (原L2                                                                                                    | 2)。                                              | 前往帮助中心>>    |
| 实名核验                            | 当前账号核验方式为:微警。                                                                                                    |                                                  |             |
| 四级 (原L2) 核验                     | 您可通过任意一种 五级(原L3) 核验                                                                                                    | 方式进行升级。                                          |             |
| 五级 (原L3) 核验                     |                                                                                                    |                                                  |             |
| 我经办的法人                          | <ul> <li>          の班(原L2)核验      </li> <li>         の进行大部分需求名办理的业务(完成         </li> <li>          中核验即可)      </li> </ul> | 五级(原L3)核验<br>可办理安全性要求更高的实名业务(完<br>成一种核验即可)       |             |
|                                 | 粵信签·人脸识别 ⑥                                                                                                    | <b>个人CA证书核验</b><br>用 <sup>户帮助 &gt;</sup><br>核論升級 |             |
|                                 | 个人网银证书核验<br>用户帮助 >                                                                                                    | <b>か事大厅现场核验</b><br>査者か事大厅地址 ><br><u> 査者の事条件</u>  |             |
|                                 | 粤省事-人脸识别<br>已核验                                                                                                    |                                                  |             |

### 第二节 分时办理免费刻章业务

企业类型:内、外资有限责任公司;

业务类型:分时办理;

适用范围: 2021-08-05 后设立且未申请免费刻章的企业。

**第一步:**登录成功后,点击上方"刻章登记",根据系统提示输入企业基本信息后点击下一步进入商事主体分时办理申报页面。(如图1)

| 远洋企业类型<br>    | 填写相关材料<br>- 2 | 提交审批 3   |
|---------------|---------------|----------|
| 请选择分时组合套餐     |               |          |
| 刻章登记    购票登记  | 社保登记 公积金登记    | 银行预约开户   |
| 待办企业信息        |               |          |
| *统一社会信用代码注册号: |               |          |
| *企业名称:        |               |          |
| *法人证件号码:      |               |          |
| *图形验证码:       |               | d'V As ! |
|               | 下一步           |          |

**第二步:**进入申报页面后,系统自动导出录入企业信息,企业根据需求进行刻章信息填报和邮寄信息(如图2)。

A 8

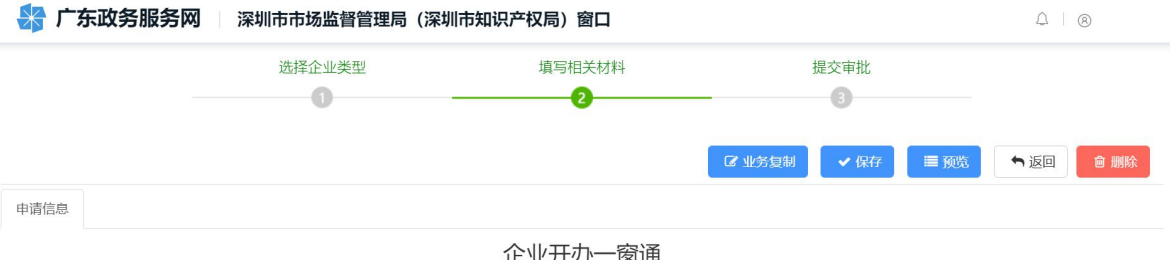

| 正立//2/ 因進 |      |        |  |  |  |  |  |
|-----------|------|--------|--|--|--|--|--|
| 企业名称      | 深圳市  | 有限责任公司 |  |  |  |  |  |
| 企业统一码     | 9144 | G97    |  |  |  |  |  |

|                                                                                                    |                                                                                                    | 公安信息 (咨询电话: 8                                                | 4449378)                                                     |                                                                                                 |
|----------------------------------------------------------------------------------------------------|----------------------------------------------------------------------------------------------------|--------------------------------------------------------------|--------------------------------------------------------------|-------------------------------------------------------------------------------------------------|
| *是否免费刻章:                                                                                                    |                                                                                                    | 格的企业可以选择免费刻制印章                                               | 包括企业公章、财务章、发票专用章                                             | 1、法定代表人章。刻章信息以系统填报为准。                                                                           |
| *刻章申请:                                                                                                    | 🗹 行政章 🔽 财务专用章 🔽 发票                                                                                                    | 专用章 🔽 法定代表人章                                                 |                                                              |                                                                                                 |
| *我市为全市所有新设立商事主体同步发放一套<br>步推广,领取链接: https://amr.sz.gov.cn/elec                                                      | 电子印章(一套四枚:法定名称章、财务专用<br>:seal/seal-web/#/home                                                                                 | 章、合同专用章、负责人章) ,                                              | <del>字量商事主体也可免费申领,电子印章</del>                                 | 将全面支持我市政务领域各项应用,并在公共服务领域和商务领域                                                                   |
|                                                                                                    |                                                                                                    | 邮政寄递及信用                                                      | 承诺                                                           |                                                                                                 |
| 是否邮寄                                                                                                    | ✓ 否 ○ 是 提示:若您申请邮寄)                                                                                                    | 业务,相关信息(含人员信息)                                               | 即时同步推送至邮寄公司。                                                 |                                                                                                 |
| 收件人姓名                                                                                                    |                                                                                                    | ~                                                            | 联系电话                                                         |                                                                                                 |
| 收件人证件号码                                                                                                    |                                                                                                    |                                                              |                                                              |                                                                                                 |
|                                                                                                    | <ul> <li>企业地址</li> <li>指定地址</li> </ul>                                                                                        |                                                              |                                                              | 帮办机                                                                                             |
| 收件人地址                                                                                                    | 深圳市                                                                                                    | 选择区划                                                         |                                                              |                                                                                                 |
|                                                                                                    |                                                                                                    | ĵ                                                            | 青填写详细地址                                                      |                                                                                                 |
| 为推动社会信用体系建设的<br>1.遵守法律法规,依法经营<br>2.遵循公平、公开、公正的<br>3.信守承诺,严格履行合同<br>4.杜绝与产品质量有关的虚<br>5.积极采用适宜的先进质量<br>6.自觉接受社会各界监督, | 健康发展,营造统一开放、公平竞争、<br>,不违背社会公德;<br>竞争原则,与同行保持良好的竞争与合付<br>约定;<br>假宣传广告,保证商品信息和服务信息(<br>标准,为国内外消费者提供满意的产品)<br>支持行业自律管理,将履行信用承诺、) | 规范有序的市场环境,树立<br>作,不搞不正当竞争;<br>的真实性;<br>和服务;<br>追求诚信作为发展不懈追求[ | 威信守法经营形象,本商事主体E<br>9日标。                                      | 自應作出诚信承诺:                                                                                       |
| (一)如选择否,请在收到领取短信后,及时3<br>委托书);如未申请,领证人为企业法定代表,<br>(二)如需申请证照邮寄,请在是否邮寄选择"<br>示并勾选,点下一步然后再点击"证照邮寄,完                   | 则所属区域行政服务大厅领取,一个月内未领明<br>人或业务经办人。)<br>是",填写邮寄信息,并通过"深圳标准院"微信<br>記成有权领证人实名身份认证、证照信息确认、                                         | 取的,将按照相关管理规定处理。<br>公众号办理,步骤如下:关注"济<br>收件地址确认手续。注意:证照         | (如申请了发票和税控设备,领证人)<br>圳标准院"微信公众号,点击屏幕下方]<br>邮寄收件地址仅限为注册地址,邮费到 | 为法定代表人或经授权的财务负责人(领证时须提交法定代表人授制<br>菜单【我要】→【领取登记证照】→【选择领证方式】,阅读温馨制<br>1%118元,邮政寄递费用由申请人以到付方式进行缴付。 |

图 2

**第三步:**填报完成并确认信息无误后点击提交按钮并确定后,对应信息将 直接推送刻章部门,分时办理刻章登记业务完成。

### 第三节 分时办理单位税务购票

企业类型:内、外资有限责任公司;

业务类型:分时办理;

#### 适用范围:

(1)、2021年8月19日之后设立的企业;

探 广东政务服务网 🔢 深圳市市场监督管理局 (深圳市知识产权局) 窗口

(2)、法定代表人、财务负责人、购票人员在申请商事登记设立时全部办理过 实名认证;

(3)、未在税务部门(或电子税务局)办理过购票业务。

**第一步:**登录成功后,点击上方"购票登记",根据系统提示输入企业基本信息后点击下一步进入商事主体分时办理申报页面。(如图1)

| 选择     | 企业类型<br>1   | ±    | 真写相关材料 2 |        | 提交审批<br>(3) |
|--------|-------------|------|----------|--------|-------------|
| 选择分时组合 | 套餐          |      |          |        |             |
| 刻章登记   | 购票登记        | 社保登记 | 公积金登记    | 银行预约开户 |             |
| 寺办企业信息 |             |      |          |        |             |
| *统—    | 社会信用代码/注册号: |      |          |        |             |
|        | *企业名称:      |      |          |        |             |
|        | *法人证件号码:    |      |          |        |             |
|        | *图形验证码:     |      |          | ATTON  |             |
|        |             |      | 75 JE    |        |             |

0 0

图 1

**第二步:**进入申报页面后,系统自动导出录入企业信息,企业根据需求进行购票信息填报和邮寄信息(如图2)。

|                                                                                                   |                                                                                     |                                     | 🕼 业务复制                         | ✔ 保存     | ■ 预览     | ♠ 返回    | 會 删除    |  |
|---------------------------------------------------------------------------------------------------|-------------------------------------------------------------------------------------|-------------------------------------|--------------------------------|----------|----------|---------|---------|--|
| 申请信息                                                                                              |                                                                                     |                                     |                                |          |          |         |         |  |
|                                                                                                   |                                                                                     | 企业开办                                | 一窗诵                            |          |          |         |         |  |
|                                                                                                   | 企业名称                                                                                | 深圳市 有                               | 限责任公司                          |          |          |         |         |  |
|                                                                                                   | 企业统一码 914 197                                                                       |                                     |                                |          |          |         |         |  |
|                                                                                                   |                                                                                     | 税务信息(咨询                             | 电话: 12366)                     |          |          |         |         |  |
| *财务负责人(购票人)姓名:                                                                                    |                                                                                     |                                     | *财务负责人(购票人)手机号码:               |          |          |         |         |  |
| •财务负责人(购票人)证件类型:                                                                                  | 中华人民共和国居民身份证 ~                                                                      |                                     | *财务负责人(购票人)证件号码                |          |          |         |         |  |
| *财务负责人(购票人)固定电话:                                                                                  |                                                                                     |                                     | *财务负责人(购票人)电子邮箱:               |          |          |         |         |  |
| *办税人员姓名:                                                                                          |                                                                                     |                                     | *办税人员手机号码:                     |          |          |         |         |  |
| *办税人员证件类型:                                                                                        | 中华人民共和国居民身份证 ~                                                                      |                                     | *办税人员证件号码:                     | -        |          |         |         |  |
| *办税人员固定电话:                                                                                        |                                                                                     |                                     | *办税人员电子邮箱:                     |          |          |         |         |  |
| *非中国大陆居民,需要到线下分别办理商事登                                                                             | 记、税务、社保和公积金等各项业务。                                                                   |                                     |                                |          |          |         |         |  |
| ✓ 是否使用发票 ─ 一般纳税人登记                                                                                |                                                                                     |                                     |                                |          |          |         |         |  |
| 主营业务类别:                                                                                           | 请选择                                                                                 | ~                                   | 一般纳税人资格生效之日:                   | 请选择      |          |         | ~       |  |
| ✔ 领用发票信息                                                                                          |                                                                                     |                                     |                                |          |          |         |         |  |
| 序号                                                                                                | 序号 发票种类* 操作                                                                         |                                     |                                |          |          |         | 操作      |  |
| 1请选择                                                                                              | 1                                                                                   |                                     |                                |          |          | 加删除     |         |  |
|                                                                                                   |                                                                                     | 邮政寄递及                               | 信用承诺                           |          |          |         |         |  |
| 是否邮寄                                                                                              |                                                                                     | 8务,相关信息(含人员信                        | 息)将即时同步推送至邮寄公司。                |          |          |         |         |  |
| 收件人姓名                                                                                             |                                                                                     | ~                                   | 联系电话                           |          |          |         |         |  |
| 收件人证件号码                                                                                           |                                                                                     |                                     |                                |          |          |         |         |  |
|                                                                                                   | <ul> <li>企业地址</li> <li>指定地址</li> </ul>                                              |                                     |                                |          |          |         |         |  |
| 收件人地址                                                                                             | 深圳市                                                                                 | 先择区划                                |                                |          |          |         |         |  |
|                                                                                                   |                                                                                     |                                     | 请填写详细地址                        |          |          |         |         |  |
| 为推动社会信用体系建设的<br>1.遵守法律法规,依法经营<br>2.遵循公平、公开、公正的<br>3.信守承诺,严格履行合同<br>4.杜绝与产品质量有关的虚<br>5.积极采用适宜的先进质量 | 9健康发展,营造统一开放、公平竞争、扌<br>,不违背社会公德;<br>竞争原则,与同行保持良好的竞争与合作<br>约定;<br>假宣传广告,保证商品信息和服务信息的 | 观范有序的市场环境,<br>E, 不搞不正当竞争;<br>D真实性;  | 树立诚信守法经营形象,本商事主体自              | 目愿作出诚信承知 | 若:       |         |         |  |
| <ul> <li>6.自觉接受社会各界监督,</li> <li>(一)如选择否,请在收到领取短信后,及时:</li> <li>委托书);如未申请,领证人为企业法定代表。</li> </ul>   | 标准,为国内外消费者提供满意的产品和<br>支持行业自律管理,将履行信用承诺、追<br>则所属区域行政服务大厅领取,一个月内未领取<br>人或业务经办人。)      | 口服务;<br>且求诚信作为发展不懈;<br>1的,将按照相关管理规定 | 追求的目标。<br>处理。(如申请了发票和税控设备,领证人? | 为法定代表人或经 | 受权的财务负责人 | (领证时须提交 | 法定代表人授权 |  |

图 2

**第三步**:填报完成并确认信息无误后点击提交按钮并确定后,对应信息将 直接推送税务部门,分时办理购票登记业务完成。

# 第四节 分时办理员工社保登记

企业类型:内、外资有限责任公司;

业务类型:分时办理;

适用范围:未办理社保的企业。

**第一步:**登录成功后,点击上方"社保登记",根据系统提示输入企业基本信息后点击下一步进入商事主体分时办理申报页面。(如图1)

| 器 广东政务服务网 | <b>对</b> 深圳市市场监督管理局(深圳 | 市知识产权局) 窗口  |        | .↓ ®. |
|-----------|------------------------|-------------|--------|-------|
|           | 选择企业类型                 | 填写相关材料<br>2 | 提交审批   |       |
|           | 请选择分时组合套餐              |             |        |       |
|           | 刻章登记    购票登记           | 社保登记 公积金登记  | 银行预约开户 |       |
|           | 待办企业信息                 |             |        |       |
|           | *统一社会信用代码/注册号:         |             |        |       |
|           | *企业名称:                 |             |        |       |
|           | *法人证件号码:               |             |        |       |
|           | *图形验证码:                |             | ATTENT |       |
|           |                        | 下一步         |        |       |
|           |                        | 图 1         |        |       |

**第二步:**进入申报页面后,系统自动导出录入企业信息,企业根据需求进行社保信息填报(如图2)。

|                    |               |         |              | 🕑 业务复制   | ✔ 保存 | ■ 预览 | ➡ 返回 | 會 删除 |
|--------------------|---------------|---------|--------------|----------|------|------|------|------|
| 申请信息               |               |         |              |          |      |      |      |      |
|                    |               | 企业开刻    | か一窗通         |          |      |      |      |      |
|                    | 企业名称          | 家 深圳市   | 有限责任公司       |          |      |      |      |      |
|                    | 企业统一码         | 9144    | 1TG97        |          |      |      |      |      |
| *县杰中法社保险           | □ ○ 否 			 ● 是 | 社保信息 (後 | 昏洵电话: 12333) |          |      |      |      |      |
| *社保联系人:            |               |         |              | 社保联系人电话: |      |      |      |      |
| *社保联系人证件类型:        | 请选择           | ~       | *社保          | 联系人证件号码: |      |      |      |      |
| *票据送达方式:           | 请选择           |         |              |          | ~    |      |      |      |
|                    |               |         |              |          |      |      |      | 增加   |
| 序号 姓名*             | 证件类型*         | 证件号码*   |              | 医疗档次*    |      | 户籍*  | 操    | 作 *  |
| 说明: 已有社保档案人员请按照社保档 | 当案户籍勾选        |         |              |          |      |      |      |      |

图 2

**第三步:**填报完成并确认信息无误后点击提交按钮并确定后对应信息将直接推送社保,分时办理社保业务完成,随后将收到深圳市人力资源社会保障局 给您发送的办理成功的短信。

# 第五节 分时办理单位公积金开户登记

企业类型:内、外资有限责任公司;

业务类型:分时办理;

适用范围:未办理公积金的企业。

第一步:登录成功后,点击上方"公积金登记",根据系统提示输入企业 基本信息后点击下一步进入商事主体分时办理申报页面。(如图1) 😽 广东政务服务网 👘 深圳市市场监督管理局 (深圳市知识产权局) 窗口

| 选择企业类型         | 填写相关材料     | 提交审批   |  |
|----------------|------------|--------|--|
| 青选择分时组合套餐      |            |        |  |
| 刻章登记    购票登记   | 社保登记 公积金登记 | 银行预约开户 |  |
| 待办企业信息         |            |        |  |
| *统一社会信用代码/注册号: |            |        |  |
| *企业名称:         |            |        |  |
| *法人证件号码:       |            |        |  |
| *图形验证码:        |            | ATTONY |  |
|                | 下一步        |        |  |

 $\bigcirc | \otimes$ 

-14-

**第二步:**进入申报页面后,系统自动导出录入企业信息,企业根据需求进行公积金信息填报(如图2)。

| 申请信  | 息                                            |                                                 |                           |                                               |                            |                             |
|------|----------------------------------------------|-------------------------------------------------|---------------------------|-----------------------------------------------|----------------------------|-----------------------------|
|      |                                              |                                                 | 企业开办                      | 一窗通                                           |                            |                             |
|      |                                              | 企业名                                             | 称深圳市有                     | 间限责任公司                                        |                            |                             |
|      |                                              | 企业统一                                            | 码 9144~                   | G97                                           |                            |                             |
| 申请人在 | 本系统进行企业公积金账户设立的,目                            | 即为企业公积金业务专办员,申请人承诺已                             | 获得企业授权办理企业公积金             | 全相关业务,承担专办员相应责任,履行专办                          | 员义务,离职或转岗后将及时办理公积          | 金专办员解除关联手                   |
| 申请人在 | 本系统进行企业公积金账户设立的,目<br>*是否申请公积金登记:             | 四为企业公积金业务专办员,申请人承诺已<br>○ 否                      | 获得企业授权办理企业公积金<br>申报,一切责任由 | 会相关业务,承担专办员相应责任,履行专办<br>由申请人承担。               | 受义务, <u>离职或转</u> 岗后将及时办理公积 | 金专办员解除关联手                   |
| 申请人在 | 本系統进行企业公积金账户设立的,目<br>*是否申请公积金登记:<br>*单位缴存比例: | 助力企业公积金业务专办员,申请人承诺已<br>○ 否 ● 是<br>              | 获得企业授权力理企业公积金<br>申报,一切责任由 | 相关业务,承担专办员相应责任,履行专办<br>申申请人承担。<br>*公积金缴存银行网点: | 员义务,离职或转岗后将及时办理公积<br>请选择   | 金专办员解除关联手 <b>()</b><br>帮办机器 |
| 申请人在 | 本系统进行企业公积金账户设立的,影<br>*是否申请公积金登记:<br>*单位缴存比例: | <sup>10</sup> 力企业公积金业务专办员,申请人承诺已<br>○ 否 ● 是<br> | 获得企业授权力理企业公积金<br>申报,一切责任由 | 相关业务,承担专办员相应责任,履行专办<br>申请人承担。<br>*公积金缴存银行网点:  | 员义务,离职或转岗后将及时办理公积<br>请选择   | 金专力员解除关联手 (记)<br>帮力机器       |

图 2

**第三步:**填报完成并确认信息无误后点击提交按钮并确定后,对应信息将 直接推送公积金,分时办理公积金登记业务完成,随后将收到深圳市住房建设 局给您发送的办理成功的短信。

### 第六节 分时办理预约银行开户

企业类型:内、外资有限责任公司;

业务类型:分时办理;

适用范围:未预约银行开户的企业。

**第一步:**登录成功后,点击上方"银行预约开户",根据系统提示输入企 业基本信息后点击"下一步"进入商事主体分时办理申报页面。(如图1)

| 👫 广东政务服务 | 网 深圳市市场监督管理局(深圳 | 圳市知识产权局)窗口    |               | Q   8 |
|----------|-----------------|---------------|---------------|-------|
|          | 选择企业类型          | 填写相关材料<br>- 2 | 提交审批          |       |
|          | 请选择分时组合套餐       |               |               |       |
|          | 刻章登记    购票登记    | 社保登记 公积金登记 年  | <b>段行预约开户</b> |       |
|          | 待办企业信息          |               |               |       |
|          | *统一社会信用代码/注册号:  |               |               |       |
|          | *企业名称:          |               |               |       |
|          | *法人证件号码:        |               |               |       |
|          | *图形验证码:         |               | ATTER         |       |
|          |                 | 下一步           |               |       |
|          |                 |               |               |       |

图 1

**第二步:**进入申报页面后,系统自动导出录入企业信息,企业根据需求进行预约银行开户填报(如图2)。

|                                                                         |                                                          |         |                  | 🕑 业务复制      | ✔ 保存 | ■ 预览         | ♠ 返回 | 會 删除 |
|-------------------------------------------------------------------------|----------------------------------------------------------|---------|------------------|-------------|------|--------------|------|------|
| 申请信息                                                                    |                                                          |         |                  |             |      |              |      |      |
|                                                                         |                                                          | 企业      | 开办一窗通            |             |      |              |      |      |
|                                                                         | 企业名称                                                     | 深圳市     | 有限责任公司           |             |      |              |      |      |
|                                                                         | 企业统一码                                                    | 9144    | G97              |             |      |              |      |      |
|                                                                         |                                                          | 预约      | 回银行开户            |             |      |              |      |      |
| 请选择是否预约银行开户服务                                                           | ✓ 选择"是" ② 忽略 提示:若您申请力                                    | 理银行开户业务 | , 相关信息 (含人员信息) 将 | 即时同步推送至开户银行 | ī.   |              |      |      |
| *选择银行机构:                                                                | 请选择<br>*为方便银行快速响应,请就近(公司经                                | 营场所)选择银 | <b>艮行网点。</b>     |             |      | ~            |      |      |
| *选择银行网点:                                                                | 请选择                                                      |         |                  |             |      | $\checkmark$ |      |      |
| 网点地址:                                                                   | 请输入网点地址                                                  |         |                  |             |      |              |      |      |
| 网点联系电话:                                                                 | 请输入网点联系电话                                                |         |                  |             |      |              |      |      |
| 温馨提示:<br>1、选择银行是为了预约银行开设基本/<br>2、纳税人银行存款账号为卡激活账号,<br>3、提供服务银行为工商银行、中国农业 | <sup>当</sup> 。<br>企业应按照银行规定及时激活。<br>业银行、招商银行,账号激活时效为30日。 |         |                  |             |      |              |      |      |

图 2

**第三步**:填报完成并确认信息无误后点击提交按钮并确定后,分时办理预 约银行开户信息将分发至相应的银行机构,后续银行会联系千万办理开户。

### 第七节 分时办理组合办理

企业类型:内、外资有限责任公司;

业务类型:分时办理;

适用范围:未办理过相关套餐的企业。

第一步:登录成功后,根据实际需求,选择相关组合套餐,根据系统提示 输入企业基本信息后点击"下一步"进入商事主体分时办理申报页面。(如图 1)

|    | 选择企业类型         | 填写相关材料     | 提交审批    |  |
|----|----------------|------------|---------|--|
| -  | 0              | 0          | 6       |  |
| រី | 请选择分时组合套餐      |            |         |  |
|    | 刻章登记 购票登记 社保   | 登记 公积金登记 银 | 行预约开户   |  |
|    | 待办企业信息         |            |         |  |
|    | *统一社会信用代码/注册号: |            |         |  |
|    | *企业名称:         |            |         |  |
|    | *法人证件号码:       |            |         |  |
|    | *图形验证码:        | 3          | dives " |  |
|    |                | 下一步        |         |  |

**第二步:**进入申报页面后,系统自动导出录入企业信息,企业根据需求进行组合套餐业务办理。

**第三步**:填报完成并确认信息无误后点击提交按钮并确定后,对应信息将 直接推送相应部门,分时办理登记业务完成,随后将收到相应部门给您发送的 办理成功的短信。